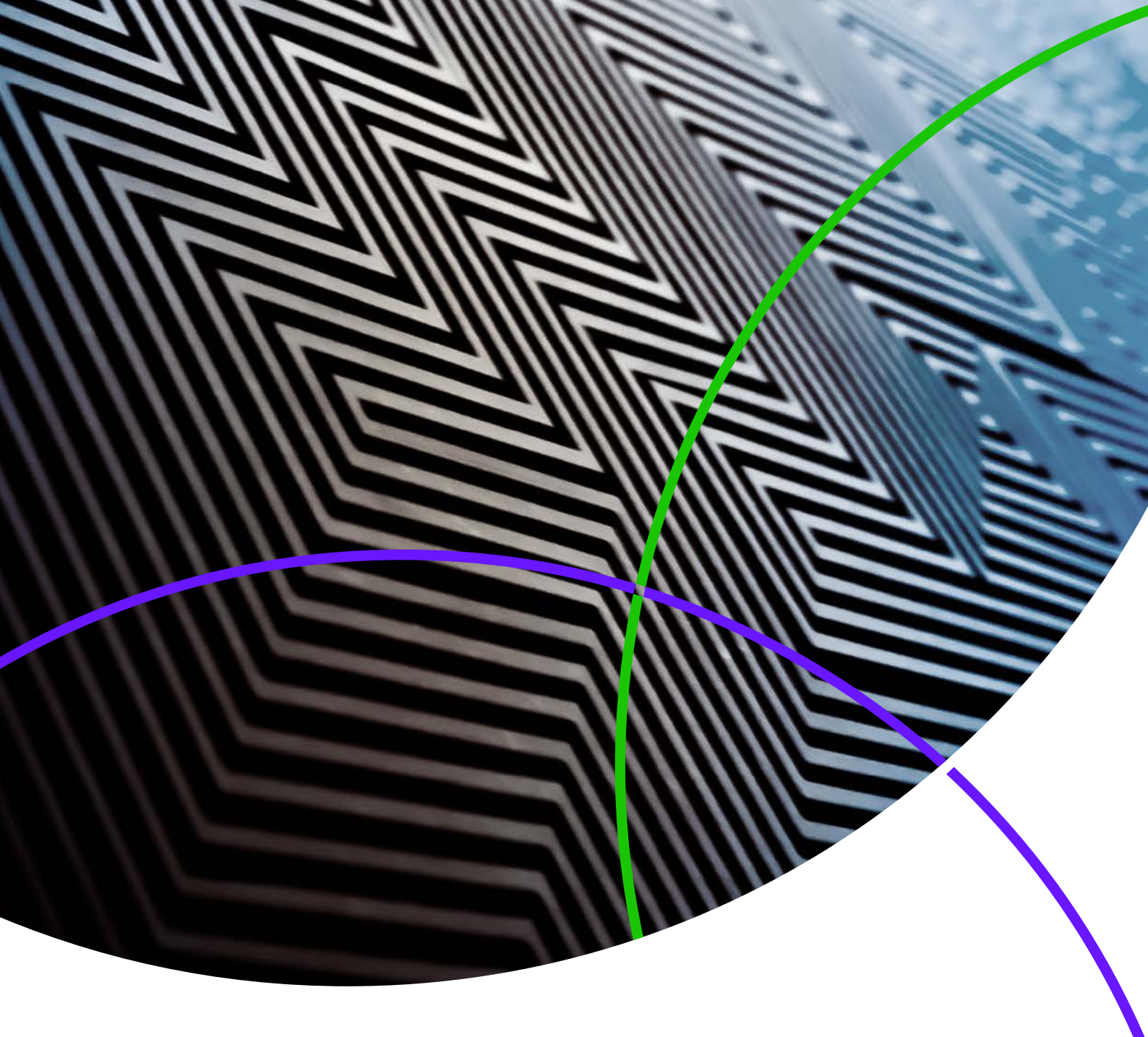

ScholarOne Manuscripts リリースノート

リリース v4.25

Clarivate Analytics

ScholarOne Manuscripts

リリース v4.25 - 発行日: 2019 年 7 月

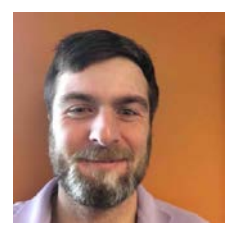

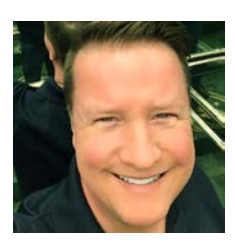

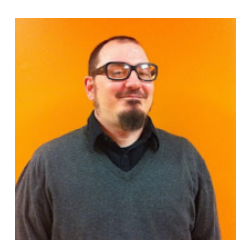

## 著者

Chris Heid Product Lead, Publishing & Associations (製品リード、公開および関連事項)

Chris は、Clarivate Analytics の ScholarOne プラットフォームに関する製品管理を担当 しています。これまでのプロジェクトには、 査読者検索、発行者レベルのレポートおよび ORCID 統合などが含まれます。

### **Greg Kloiber**

Sr. Product Manager、ScholarOne (ScholarOne シニアプロダクトマネージャー)

Greg は現在 ScholarOne における A.I. 方針を主 導しています。彼の業績には、ORCID サイン オン、オーバーリーフ統合、投稿センターや 査読センターのリフォームなどがあります。

### **Sven Molter**

Product Manager、ScholarOne (ScholarOne プロダクトマネージャー)

Sven は、業界で 13 年間の経験を有し、 2009 年以来 ScholarOne に携わっています。 2018 年には、ScholarOne Abstracts 製品の 開発プロセスを主導しました。2019 年には、 ScholarOne Manuscripts にデータ抽出を組み 込むプロジェクトに取り組んでいます。

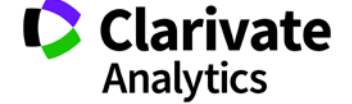

以下の機能は、ScholarOne Manuscripts v4.25 で リリースが予定されています。本資料は、各機能 のデフォルト設定値に関する情報を記載します。 3

このリリースには、すべての ScholarOne Manuscripts ユーザーが直接影響を受ける拡張 機能や変更が含まれています。リリース前に ユーザーに連絡し、影響を受ける可能性のある 変更に備えられるようにしてください。その他の 機能についてユーザーが新機能の恩恵を受けるた めには、管理者や ScholarOne の担当者が機能を 有効にする必要があります。

# リリースの概略

このリリースの各機能のデフォルトの設定および値を以下に示します。デフォルトのいずれかを変更する場合、 ScholarOne に連絡し、事例を提出してください。

| 機能                                            | 概略                                                                                                    |
|-----------------------------------------------|----------------------------------------------------------------------------------------------------|
| <u>著者選択委譲 E-Mail タグ</u>                       | V4.25 リリースで、ScholarOne では著者選択委譲に関連する E-Mail タグ機能が拡張され<br>ました。この変更は、雑誌の指定管理者の情報を引き出して著者選択委譲を取り巻く<br>コミュニケーションに役立ちます。       |
|                                               | <mark>必要なアクション</mark> : 必要に応じて、新たに利用できる E-Mail タグを使用して E-Mail<br>テンプレートを更新します。                                            |
| <u>CRediT 分類の更新</u>                           | CASRAI CRediT 分類は v4.24 で ScholarOne Manuscripts に追加されました。「著者と所属<br>機関」ステップの更新により、寄稿宣言がさらに重要になります。                        |
|                                               | <mark>必要なアクション</mark> : CASRAI CRediT 分類が設定されている場合、アクションは不要です。                                                            |
| <u>E-Mail での GDPR アカウント削除</u><br><u>オプション</u> | 「ログインしてこのアカウントを削除してください」というメッセージは、アカウント<br>ベース E-Mail のフッターにハードコードされます。                                                   |
|                                               | <mark>必要なアクション</mark> : デフォルトで利用できます。アクションは不要です。                                                                          |
| <u>雑誌の説明タグ</u>                                | v4.25 リリースには新しい「雑誌の説明」 E-Mail タグが付いています。このタグを使用<br>して E-Mail に雑誌の短い説明を組み込むことができます。                                        |
|                                               | <mark>必要なアクション</mark> : [管理者] > [サイト設定] で雑誌の説明を更新し、必要に応じて<br>E-Mail にタグを組み込みます。                                           |
| <u>エクスポートでのキーファイル</u><br><u>サポート</u>          | SFTP を介した ScholarOne エクスポートは SSH キーファイル認証をサポートするように<br>なりました。Atypon では、まもなく、そのシステムへのすべてのエクスポートで<br>キーファイル認証を求められるようになります。 |
|                                               | <mark>必要なアクション</mark> : (Atypon クライアントのみ) SSH キーファイルを Atypon から直接<br>要求し、これらのリリースノートに記載されている手順を使用してエクスポートを<br>構成します。      |

| <u>A.I. ツール(β版)で検出される</u><br><u>キーセンテンスとキーワード</u>     | 論文の選別を行うための β 版プログラムの一環として、著者および編集者には A.I.<br>ツールで検出されるキーセンテンスとキーワードが表示されます。また、A.I. ツール<br>には、A.I. の学習を支援してその成果を向上させるオプションもあります。<br>必要なアクション: β 版への参加に関心をお持ちかどうかをお知らせください。 |
|-------------------------------------------------------|----------------------------------------------------------------------------------------------------|
| <u>論文詳細リンクの更新</u>                                     | [論文詳細] の下にあるボタンは、最新の HTML リンクとアイコンになりました。                                                                                                    |
|                                                       | <mark>必要なアクション</mark> :なし                                                                                                    |
| <u>Metadata Extraction (β版)</u>                       | Metadata Extraction β 版、ScholarOne Manuscripts で発売開始。Metadata Extraction で<br>は、アップロードされた Word ファイルからタイトル、要旨、キーワード、著者、<br>所属機関、および助成機関を自動的に抽出し、正しいテキスト領域にデータを配置し<br>ます。    |
|                                                       | <mark>必要なアクション</mark> : 設定の更新が必要です。                                                                                                    |
| <u>Ringgold アラート:</u><br><u>構成オプション</u>               | Ringgold 接続アラートは雑誌の設定可能オプションとなるため、Ringgold 接続に無関係<br>の雑誌はシステムに表示される Ringgold アラートを無効にすることができます。                                                                            |
|                                                       | <mark>必要なアクション</mark> : Ringgold アラートの表示の削除を選択する雑誌は、[管理者] ><br>[サイト設定] で削除できます。                                                                                            |
| <u>査読者がユーザー</u><br><u>インターフェースの更新を</u><br><u>拒否した</u> | 選択、招待、および割り当てプロセスで、査読者を選択できない理由が示されるよう<br>になります。                                                                                                    |
|                                                       | <mark>必要なアクション</mark> : デフォルトで利用できます。アクションは不要です。                                                                                                    |
| 異常アクティビティ検出ツール                                        | 無料の異常アクティビティ検出ツールが次のように更新されました。                                                                                                    |
|                                                       | <ul> <li>近接セクションのレイアウトが新しくなり、IP 情報が組み込まれました</li> </ul>                                                                                                    |
|                                                       | <ul> <li>レポートの一番下に「IP アドレス」という新しいセクションを追加しました</li> <li>同じコンピュータセクションからの複数の投稿/査読に詳細が追加されました</li> </ul>                                                                      |
|                                                       | <mark>必要なアクション</mark> : 現在異常アクティビティ検知ツールがない場合は、ScholarOne<br>お客様サポートにご連絡ください。すでに実装されている場合、アクションは不要<br>です。                                                                  |

## 著者選択委譲 E-Mail タグ

著者選択委譲に関する通信を支援するために、いくつかのタグが 追加されました。

#### ##問い合わせ先\_雑誌\_管理者\_連絡\_E-Mail##

- E-Mail タグの [著者の委譲選択肢フィールド] セクションに追加されました。
- 問い合わせ先の雑誌の雑誌管理者の E-Mail アドレスを出力します。
- このタグはどのアドレスフィールド(宛先、CC、BCC)でも使用できます。
- 複数入力は正しい E-Mail アドレス処理を行うためにカンマで区切られます。

#### ##問い合わせ先\_雑誌\_管理者\_連絡\_名前##

- E-Mail タグの [著者の委譲選択肢フィールド] セクションに追加されました。
- 「問い合わせ先」の雑誌管理者連絡先のフルネームとそれに関連付けられた雑誌を出力します。
- 単一の問い合わせ先の雑誌に関する表示:管理者のフルネーム。
- 複数の問い合わせ先の雑誌に関する表示: 管理者のフルネーム(雑誌名)、管理者のフルネーム2(雑誌名 2)、管理者の フルネーム3(雑誌名 3)。

#### ##問い合わせ先\_雑誌\_管理者\_フル\_連絡##

- E-Mail タグの [著者の委譲選択肢フィールド] セクションに追加されました。
- 「問い合わせ先」雑誌名、雑誌管理者連絡先名、雑誌管理者連絡先 E-Mail、雑誌連絡先電話番号、雑誌 URL を出力します。
- これらは、著者選択委譲の場合に投稿者に提供される雑誌選択肢から取得されます。
- 単一選択の表示例:
  - 雑誌の名前
     事務局連絡先/サイト管理者の名前
     事務局連絡先/サイト管理者の E-Mail
     事務局連絡先/サイト管理者の電話番号
     サイト URL
- 複数選択の表示例:

 ○ 雑誌の名前 事務局連絡先/サイト管理者の名前 事務局連絡先/サイト管理者の E-Mail 事務局連絡先/サイト管理者の電話番号 サイト URL

雑誌名 2 事務局連絡先/サイト管理者 2 の名前 事務局連絡先/サイト管理者 2 の E-Mail 事務局連絡先/サイト管理者 2 の電話番号 サイト URL2

#### 著者の委譲選択肢フィールド

- 1. ##問い合わせ先 雑誌 管理者 フル 連絡 作業 と共に 雑誌 説明##
- 2. <u>##問い合わせ先 雑誌 管理者 連絡 E-mail##</u>
- 3. ##問い合わせ先 雑誌 管理者 連絡 名前##
- 4. ##問い合わせ先 雑誌 管理者 フル 連絡##
- 5. ##問い合わせ先 雑誌 説明##

### ##対象\_雑誌\_管理者\_フル\_連絡##

- E-Mail タグの [転送文書フィールド] セクションに追加されました。
- 対象雑誌名、雑誌管理者連絡先名、雑誌管理者連絡先 E-Mail、雑誌連絡先電話番号、雑誌 URL を出力します。
- 単一選択の表示例:
  - 雑誌の名前 事務局連絡先/サイト管理者の名前 事務局連絡先/サイト管理者の E-Mail 事務局連絡先/サイト管理者の電話番号 サイト URL
- 複数選択の表示: 解決されません

## CASRAI CRediT 分類の更新

[CASRAI CRedit 分類] セクションは、投稿プロセスの「著者と所属機関」ステップにおいてさらに重要になりました。投稿者は、[CRedit 寄稿の入力] リンクから CASRAI CRedit 分類に直接アクセスできるようになりました。

|               | 順序  | 操作   | 著者                                  | 所属機関名                              |
|---------------|-----|------|-------------------------------------|------------------------------------|
| ↓<br>ドラッ<br>グ | 1 • | 選択 ▼ | Chen, Lei Tester<br><i>(連絡責任者</i> ) | 1. Wuhan<br>Wuhan, HuBei, CN 43000 |
|               |     |      | * CRediT 寄稿を行う                      |                                    |

## 雑誌の説明 E-Mail タグ

[管理者] > [サイト設定] に雑誌の説明という新しいフリーテキストフィールドを追加しました。このフィールドには最大 455 文 字まで入力できます。このテキストは、##雑誌\_説明## E-Mail タグを含むシステム E-Mail に表示されます。問い合わせ先雑誌に 雑誌の説明が含まれていない場合、出力には雑誌名が表示されます。

#### ##雑誌\_説明##

雑誌の説明フィールドに入力されているとおりに雑誌の説明を出力します。

#### ##問い合わせ先\_雑誌\_説明##

- 問い合わせ先雑誌の説明を以下のように出力します。
- 単一選択の表示:
  - 雑誌名: 雑誌の説明
- 複数選択の表示:
  - ・ 雑誌名: 雑誌の説明 雑誌名 2: 雑誌の説明 2 雑誌名 3: 雑誌の説明 3

#### ##問い合わせ先\_雑誌\_管理者\_フル\_連絡\_あり\_雑誌\_説明##

- 問い合わせ先雑誌名、雑誌管理者連絡先名、雑誌管理者連絡先 E-Mail、雑誌連絡先電話番号、雑誌 URL、雑誌の説明を出 力します。これらは、著者選択委譲の場合に投稿者に提供される雑誌選択肢から取得されます。
- 単一選択の表示:
  - 雑誌の名前
     事務局連絡先/サイト管理者の名前

事務局連絡先/サイト管理者の E-Mail 事務局連絡先/サイト管理者の電話番号 サイト URL 雑誌の説明テキスト

#### 複数選択の表示:

٠

 ・ 雑誌の名前 事務局連絡先/サイト管理者の名前 事務局連絡先/サイト管理者の E-Mail 事務局連絡先/サイト管理者の電話番号 サイト URL 雑誌の説明テキスト
 雑誌名 2 事務局連絡先/サイト管理者 2 の名前 事務局連絡先/サイト管理者 2 の E-Mail 事務局連絡先/サイト管理者 2 の電話番号 サイト URL2 雑誌の説明テキスト 2

#### ##対象\_雑誌\_説明##

- 論文の転送先の雑誌の雑誌説明を出力します。
- 雑誌は、[管理者] > [サイト設定] で新しく作成した [雑誌の説明] フィールドを更新することを選択できます。

| E-Mail 連絡                                                          | 先の設定                                                                                                    |                                                                                      |      |
|--------------------------------------------------------------------|----------------------------------------------------------------------------------------------------|--------------------------------------------------------------------------------------|------|
|                                                                    | 管理者センター名/サイト管理者:                                                                                                    | Workflow 1 Admin Center                                                              |      |
| 管理者                                                                | オンター E-Mail/サイト管理者:                                                                                                    | qa-mc@mailinator.com                                                                 |      |
| 管理者                                                                | センター電話番号/サイト管理者:                                                                                                    | Default Phone                                                                        |      |
| 管理者センタ                                                             | ーファックス番号/サイト管理者:                                                                                                    | Default Fax                                                                          |      |
|                                                                    | 編集委員長                                                                                                    | 名前: Workflow 1 EIC Contact                                                           |      |
|                                                                    | * 編集委員長 E                                                                                                    | -Mail: qa-mc@mailinator.com                                                          |      |
| * ここでは複                                                            | 数の E-Mail をカンマ ( , ) で区切<br>特殊文字は E-Mail フィーノ                                                                                               | ることができますが、返信についてはリストにある先頭のアドレスのみに送信します<br>レドに貼り付けないでください。さもないと、E-Mail が送信できない場合があります |      |
| 雑誌の説明:                                                             | Reza Khoshdel<br>Level3, Department of Neph<br>John Hunter Hospital<br>Locked Bag 1<br>Hunter Region Mail Centre N<br>Phone: (02) 4921 4321 | Irology<br>ISW 2310                                                                  |      |
| E-Mail アドレスを持っていないユーザー用に使用する E-Mail アドレス: qa-mc@manuscriptcentral. |                                                                                                    |                                                                                      |      |
|                                                                    | エラーの                                                                                                    | )送信先 E-Mail アドレス: manuscriptcentral@manusc                                           |      |
|                                                                    |                                                                                                    |                                                                                      | 🖌 保存 |
|                                                                    |                                                                                                    |                                                                                      | 🖌 保存 |

## GDPR ログインして、このアカウントを削除する

「ログインしてこのアカウントを削除してください」というテキストは、以下の E-Mail のフッターにハードコードされます。

- 管理者追加アカウント
- オンザフライ著者
- 投稿時の共著者アカウントの作成
- 管理者による共著者アカウントの作成
- オンザフライ編集者
- 査読者検索
- オンザフライ査読者
- 投稿統合によるアカウント作成
- ユーザーによるアカウント作成

[ログインしてこのアカウントを削除してください] をクリックすると、ユーザーはログインを求められ、直ちにアカウント編集 プロセスのステップ 3 [ユーザー ID とパスワード] の [プライバシー ポリシー] セクションに移動します。

プライバシーポリシーの承認 この Web サイトを使用している際にプライバシー権について正しく知らされることを確認するため、以下にリンクされて いる当該のプライバシーポリシーを見直して承認してください。 Journal policy 診療 図 はい。リンク先のプライバシーポリシーを読み、内容を確認しました。 <u>いいえ、アカウントを削除します</u> アカウントを削除すると、そのユーザー名は投稿済み記事および査読には表示されますが、個人情報はこのサイ トには表示されず、サイトにはアクセスできなくなります

必要なアクション:アクションは不要です。

## エクスポートでのキーファイル サポート

Secure FTP(SFTP)を介した ScholarOne エクスポートは SSH キーファイル認証をサポートするようになりました。ScholarOne に おける SSH キーファイル サポートは特定の宛先に限定されませんが、Atypon ではまもなくシステムへのすべてのエクスポートに この機能の使用が必要になるため、Atypon に直接エクスポートする ScholarOne 雑誌にとってこの機能は特に重要になります。

キーファイル認証を使用したエクスポートを設定 するには、[設定]の[一括処理の作成]ステップに 移動して、新しいエクスポートの作成を開始する か、既存のエクスポートを編集します。[対象]> [場所]で、ドロップダウンを使用して場所をSFTPに 変更します。既存のSFTPサーバーとユーザーID を入力または確認します。次に「キーファイル」 ラジオボタンを選択します。この選択で、「ファ イルの選択」機能が有効になり、コンピュータか ら目的のキーファイルを参照して選択できるよう になります。ファイルを選択したら、[アップ ロード] ボタンをクリックします。すると、関連 付けられているキーファイルの名前が表示され ます。

エクスポートの保存と使用を行う前に、[資格情報のテスト]ボタンをクリックして入力した場所と認証情報をテストする必要が あります。

| 場所:                                                                                       | 場所:                                                                                       |
|-------------------------------------------------------------------------------------------|-------------------------------------------------------------------------------------------|
| 選択ローケーション: SFTP ▼                                                                         | 選択ローケーション: SFTP ▼                                                                         |
| このロケーションを選択する前に、発行用のシステムが Secure File Transfer<br>Protocol(SFTP)をサポートしていることを発行者に確認してください。 | このロケーションを選択する前に、発行用のシステムが Secure File Transfer<br>Protocol(SFTP)をサポートしていることを発行者に確認してください。 |
| SFTP sftp://sftp.atypon.com                                                               | SFTP sftp://sftp.atypon.com                                                               |
| ユーザー ID: scholarone-test                                                                  | ユーザー ID: scholarone-test                                                                  |
| ◎ パスワード:                                                                                  | ◎ パスワード:                                                                                  |
| ● SSH キー: 参照 scholarone-test-sftp.pem ↑ アップロード                                            | ◎ SSH キー: SSH キーがアップロードされました 区 削除 ➡ テスト接続                                                 |

テストが成功すると、SFTPの場所の横に緑色のチェックマークが付き、エクスポートを保存して使用する準備が整ったことを 知らせます。テストに失敗すると、ページにエラーメッセージが表示され、変更が必要であることを知らせます。

| 場所:                        |                                                                      |
|----------------------------|----------------------------------------------------------------------|
| 選択ローケーショ                   | >: SFTP ▼                                                            |
| このロケーション<br>Protocol(SFTP) | を選択する前に、発行用のシステムが Secure File Transfer<br>)をサポートしていることを発行者に確認してください。 |
| SFTP sft                   | p://sftp.atypon.com                                                  |
| ユーザー ID: sc                | holarone-test                                                        |
| ◎パスワード:                    |                                                                      |
| SSH キー: SS                 | SH キーがアップロードされました 🔀 削除 🔜 テスト接続                                       |

## A.I. ツール ( $\beta$ 版) で検出されるキーセンテンスとキーワード

論文の選別を行うための β 版プログラムの一環として、著者および編集者では A.I. ツールによって論文内で検出されるキー センテンスとキーワードが表示されます。また、A.I. ツールには、A.I. の学習を支援してその成果を向上させるオプションも あります。

#### 著者でのキーセンテンスとキーワードの表示

著者では、学術発行に対する著者による支援情報を説明するキーセンテンスとキーワードがバナーに沿って表示されます。

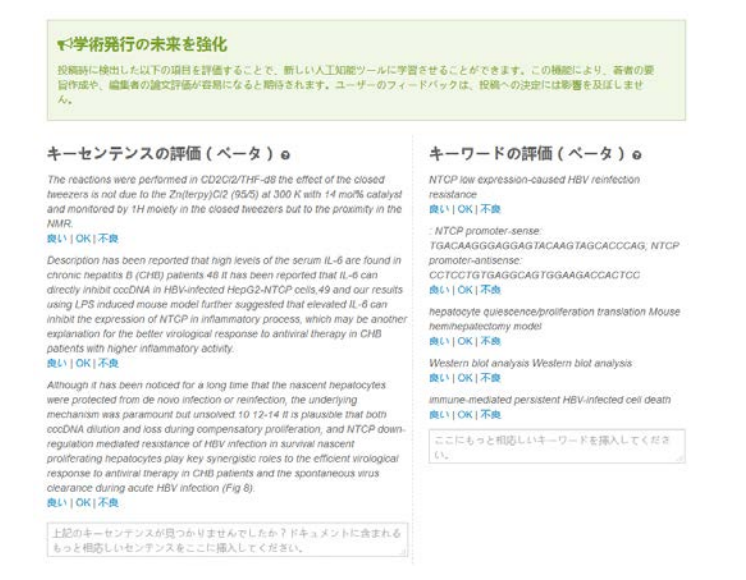

#### 編集者でのキーセンテンスとキーワードの表示

編集者では、論文詳細の新しい「分析」ボタンをクリックすると、キーセンテンスとキーワードが表示されます。新しい ウィンドウが開き、ウィンドウ内にプルーフを表示する機能と情報が表示されます。

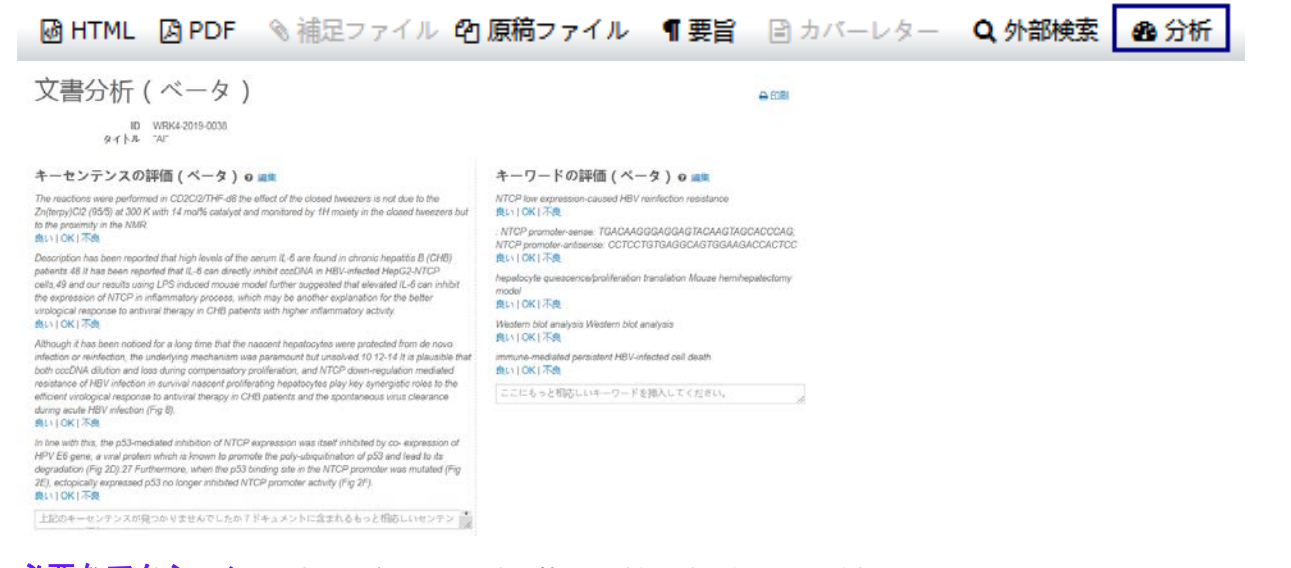

### **必要なアクション**: β版への参加に関心をお持ちかどうかをお知らせください。

## 論文詳細リンクの更新

[論文詳細]の下にあるボタンは、最新の HTML リンクとアイコンになりました。

#### 従来の[論文詳細] ボタン

💽 HTML 📕 PDF 🕂 補足ファイル 🗐 投稿ファイル 🔘 要旨 📕 First Look PDF 🗋 カバーレター 🔄 外部検索 🕴 😯

#### 新規の、現代的な [論文詳細] ボタン

この新しいバージョンでは、不要な疑問符ツールチップを削除するとともに、従来のボタンを高速ロードリンクに変えて、 ボタンの現代化を図ります。また、サイトが A.I. 対応に設定されているときは [分析] ボタンも表示されます。詳細については、 上記の「A.I. ツール(β版)で検出されるキーセンテンスとキーワード」を参照してください。

M HTML 図 PDF ◎ 補足ファイル 凹 原稿ファイル ¶ 要旨 □ カバーレター Q 外部検索 企 分析

## Metadata Extraction ( $\beta$ 版)

ScholarOne Manuscripts は、v4.25 リリースをもって Metadata Extraction β 版の本番運用を開始しました。1 つの簡単なステップ で、著者はその原稿を Word ファイルとしてアップロードし、システムはタイトル、要旨、キーワード、著者、所属機関、 および助成機関を文書から自動的に抽出することができ、データは所定のユーザーインターフェースフィールドに自動入力 されます。

#### Metadata Extraction 投稿プロセス

データ抽出は既存の送信プロセスに直接統合され ます。投稿者は「投稿の開始」をクリックして、 ドラッグ&ドロップまたは従来の参照と選択プロ セスで論文ファイルをアップロードします。

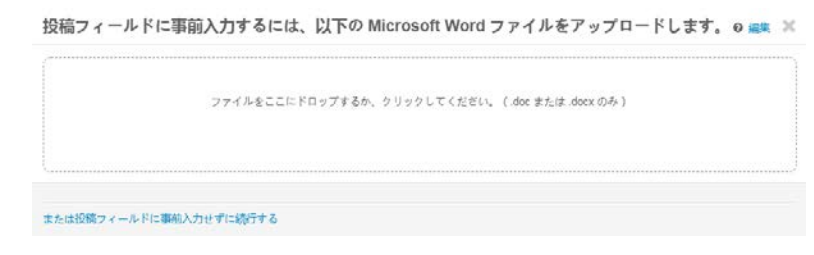

ファイルのアップロード

このページから移動しないでください。アップロードが 中断されます。 処理中:投稿を処理しています。お待ちください。

97%

ファイルが処理中であることを示すプログレスバーが表示されます。

キャンセル

抽出が完了すると、ユーザーは「論文タイプの選択」画面に移動します。 この画面で、ユーザーはデータ抽出プロセスでタイトル、要旨、キーワード、 助成機関、著者、および所属機関が自動的に抽出される(可能な場合) ことを確認できます。

### タイトルと要旨に関する高レベルの期待事項

- タイトルは論文からインポートされます。特殊文字が期待どおりにインポートされることをご確認ください。
- 短い要旨は[要旨] フィールドにインポートされます。特殊文字が期待どおりにインポートされることをご確認ください。
- タイトルまたは要旨が雑誌で規定されている最大長を超える場合は、全文がインポートされるため、ユーザーはフィールドの制限以内に収まるように短くする必要があります。

### \*タイトル

プレビュー Ω特殊文字

| 50 ワード中66ワー                                                                                                    | - 18) |
|----------------------------------------------------------------------------------------------------|-------|
| Better Management of Cardiovascular Diseases by Pulse Wave Velocity: Joining Clinical Practice with Clinical Research using  | -     |
| Evidence Based Medicine Better Management of Cardiovascular Diseases by Pulse Wave Velocity: Joining Clinical Practice with  | -     |
| Clinical Research using Evidence Based Medicine Better Management of Cardiovascular Diseases by Pulse Wave Velocity: Joining | 11    |

### \* 要旨

### 要旨を入力して下さい

プレビュー Ω特殊文字

Background: Arterial stiffness, measured by "Pulse Wave Velocity" (PWV) is now accepted as a strong independent predictor of cardiovascular events and mortality. However lack of a reliable "reference interval" has limited its clinical practice role. Aim: In this evidence-based review we applied published data to develop a PWV risk stratification model and evaluate its impact on

#### ファイルアップロードに関する高レベルの期待事項

• 「文書を表示」に設定している場合、アップロードした文書は[ファイルアップロード]ステップで表示されます。

#### • [ファイルの指定]は、[投稿設定]での設定に従って表示されます。

### ファイルの

| 順序  | 操作    | ファイル                                                          | <sup>*</sup> ファイル<br>の指定 | アップロード<br>した日付 | アップロードした<br>ユーザー |
|-----|-------|---------------------------------------------------------------|--------------------------|----------------|------------------|
| 1 • | 選択: ▼ | The efficacy of AI in Scholarly Publishing S1 Test.docx 13 KB | Main<br>Document         | 2019-6-21      | Lei Chen         |

☆作業が保存されました。

[200 ワード中165ワード]

#### キーワードに関する高レベルの期待事項

- 投稿者によるキーワードの追加を「許可」に設定している場合、ファイルに含まれるすべてのキーワードがキーワード 領域に表示されます。
- 「特定のキーワードセットのみを許可」すると設定している場合、この著者について、一致するキーワードは表示され ますが、一致しないキーワードは表示されません。

|                | 1 仟伦涅。坂天 5 仟。 |
|----------------|---------------|
| KEYWORDS       |               |
| Management     | ★削除           |
| Cardiovascular | ★削除           |
| Diseases       | ★削除           |

#### 著者と所属機関に関する高レベル期待事項

- 著者と所属機関に関する取り込みデータは、アップロードされた論文ファイルに含まれるデータ量によって異なります。
- UI で利用可能なすべての著者フィールドはファイルアップロードに組み込むことはできますが、著者は通常その論文に 情報一式を入力することはしません。
- 一般的には、名、ミドルネームまたはイニシャル、姓が入力されます。
- 所属機関は、一致が存在する場合は、Ringgold に関連付けられます。
- アップロードしたファイルの情報が限られていても問題はありません。データ抽出システムは、利用可能なデータのみが インポートされるため、著者は必要に応じて情報を更新できます。

# 著者

## \*著者リスト

|               | 順序  | 操作   | 著者                                | 所属機関名                                              |
|---------------|-----|------|-----------------------------------|----------------------------------------------------|
| ↓<br>ドラッ<br>グ | 1 • | 選択 ▼ | Smith, Jayne<br>email@email.com   | 1. UVA<br>Charlottesville, VA, USA 22903-1738      |
| ↓<br>ドラッ<br>グ | 2 • | 選択 ▼ | Johnson, Joe<br>email1@email1.com | 1. Virginia Tech<br>Blacksburg, VA, USA 24061-0131 |
| ↓<br>ドラッ<br>グ | 3 🔻 | 選択 ▼ | Jones, Sam<br>email2@email2.com   | 1. VCU<br>Richmond, VA, USA 23284-2512             |

3 著者の順番の更新

### 助成金に関する高レベルの期待事項

- 助成金が存在する場合、[助成機関名] と [交付/授与番号] に所定のフィールドが表示されます。
- 助成金機関が FundRef に組み込まれている場合、助成機関は投稿時に FundRef に自動的に関連付けされます。

### 助成内容

\* この論文には報告すべき助成はありますか。

◉ はい ◎ いいえ

#### 助成機関∂

| 操作   | 助成攫舆                                                                    | 交付/授与番号   |
|------|-------------------------------------------------------------------------|-----------|
| 選択 ▼ | Agency for Science, Technology and Research ><br>Data Storage Institute | 987654321 |
| 選択 ▼ | Ministry of Health and Welfare ><br>Korea National Institute of Health  | 1234567   |

#### Metadata Extraction の次のステップ

上記のように、Metadata Extraction のプロセスはまだ β 版の段階です。つまり、機能はしますが、面倒な作業をこなす ロボット上でのビルドはまだ最終調整中です。V4.25.1 では、以下の更新が予定されています。

- さまざまなファイル指定のあるサイトを投稿グループの枠を超えてサポートします。
- 著者の E-Mail の取り込みなど、著者の取り扱いを改善します。
- E-Mail が既存の著者のアカウントと一致する場合、[著者ステップ] で登録アカウントを入力します(取り込みデータを 表示するだけではなく)。
- 所属機関の取り扱いを改善し、不良所属機関の出力を制限します(可能な場合)。

**必要なアクション**:設定の更新が必要です。

## Ringgold アラート:構成オプション

新しい構成オプションが追加され、雑誌で Ringgold アラートを無効にできます。管理者構成ダッシュボードで、「アラートを 有効にして、Ringgold に接続していないアカウントを表示しますか(推奨)」という新しいオプションが表示されます。 Ringgold 接続アラートを削除するには、ボックスのチェックを外して保存するだけです。

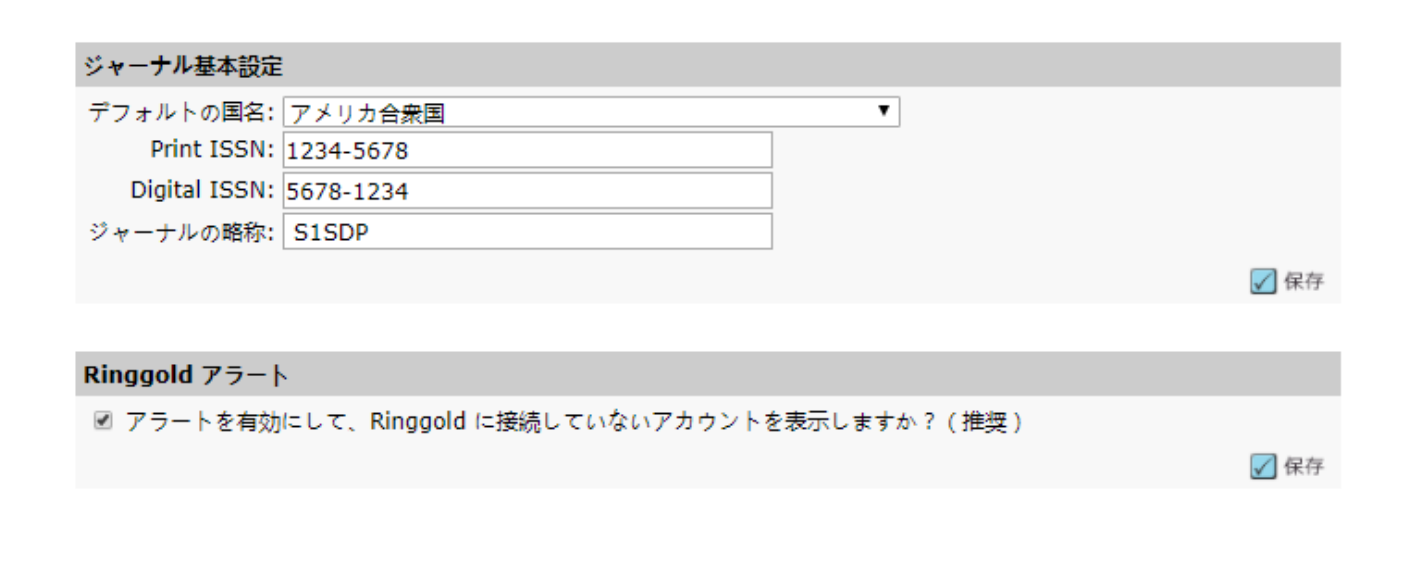

| E-Mail の一斉送信                     |      |
|----------------------------------|------|
| ■ 検索結果にマーケティングオプトアウトのユーザーを含めますか? |      |
|                                  | 🖌 保存 |
|                                  |      |

# 査読者がユーザーインターフェースの更新を拒否した

アカウントの作成時に、ユーザーがピアレビューを拒否することがあります。同様に、管理者権限を持つユーザーは、その ユーザーアカウントの編集時に査読からユーザーを除外できます。v4.25 では、ScholarOne Manuscripts に、選択、招待、および 割り当てプロセスで査読者を選択できない理由を示す情報ホバーが追加されました。

| <b>結果</b> - <u>新規検索</u> - <u>検索条件の変更</u> - <u>ソートの変更</u> |         |    | 1      | -1/1   |                                 |
|----------------------------------------------------------|---------|----|--------|--------|---------------------------------|
| 検索条件: 名または姓 = "doctor"                                   |         |    |        |        |                                 |
| 氏名、キーワード、所属機関、ロール                                        |         | 最初 |        |        |                                 |
|                                                          | 現在/ 過   | 査  | ᆓ      |        | 改訂履歷                            |
|                                                          |         | か  | 均<br>R |        | • WRK4-2019-0024                |
|                                                          | 去<br>12 | 5  | スコ     | 追加     | ◎ 投稿日: 2019-6-8                 |
|                                                          | か       | 経過 | 7      |        | トップ                             |
|                                                          |         | 日数 |        |        |                                 |
| () Doctor, Reviewer.                                     |         |    |        |        |                                 |
| Keyword 2                                                | 0       |    | 0      | 5      | :のユーザーは、雑誌の査読を拒否したため(ま          |
| CCL                                                      | ó       | 0  | 0      |        | に維護人ダッノにより味外されたため)、選択<br>できません。 |
| ロール: 著者 査読者                                              |         |    |        |        |                                 |
| 新規検索 検索条件変更                                              |         |    | +      | 追加     |                                 |
| ┗ CSV 形式でエクスポート                                          |         | *  | 課 1    | -1 / 1 |                                 |
|                                                          |         |    |        | トップ    |                                 |